## How to search in Visit Tracker using Guardian or Child IDs

## **Guardians:**

1. From the Home Page, click on the "Guardians" link in the menu bar at the top of the page.

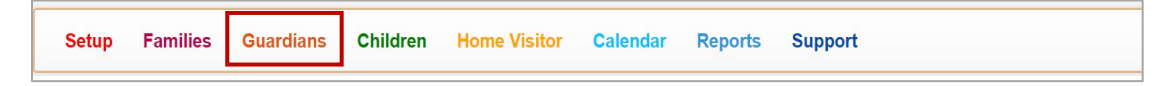

2. Click on the magnifying glass icon to the right of the "Select Guardian" drop down menu.

| Select Guardian | ~ | Q |  |
|-----------------|---|---|--|
|                 |   |   |  |

3. Enter the Guardian Id in the search box and click on the blue magnifying glass icon to the right of the box.

| Search Guardians                                                                                                    | × |
|----------------------------------------------------------------------------------------------------|---|
| Enter a first name, last name, phone number or ID number to search for a family. Partial names and phone numbers may be entered to display a list of possible matches.<br>951543 |   |
| Clos                                                                                                    | e |

4. Click on the guardian's name in the search results.

| Se       | earch Guardians                                                                                                    | × |
|----------|----------------------------------------------------------------------------------------------------|---|
| En<br>na | ter a first name, last name, phone number or ID number to search for a family. Partial mes and phone numbers may be entered to display a list of possible matches. |   |
|          | 951543 <b>Q</b>                                                                                                    |   |
|          | Caregiver (Caregiver, Primary) - Active<br>Family ID: 951543 Guardian ID: 951543                                                                                   |   |

This will bring you to the Guardian Data page.

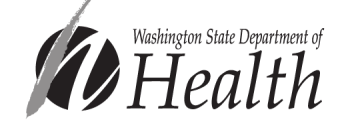

Created: June 2022 Updated: July 2022

## Children:

1. From the Home Page, click on the "Children" link in the menu bar at the top of the page.

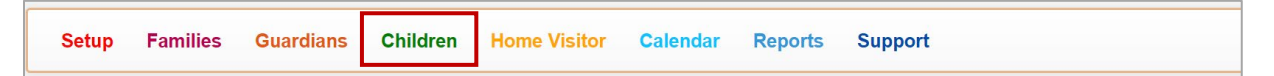

2. Click on the magnifying glass to the right of the "Select Child" drop down menu.

| Select Child | ~ | Q |  |
|--------------|---|---|--|
|--------------|---|---|--|

3. Enter the Child Id in the search box, and click on the blue magnifying glass icon to the right of the box.

| Search Children                                                                                                    | ×      |
|----------------------------------------------------------------------------------------------------|--------|
| Enter a first name, last name or ID number to search for a child. Partial names r<br>entered to display a list of possible matches.<br>Search | may be |
|                                                                                                    | Close  |

4. Click on the Child's name in the search results.

This will bring you to the Child Data page.

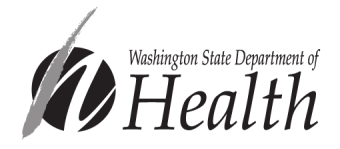